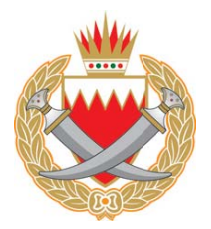

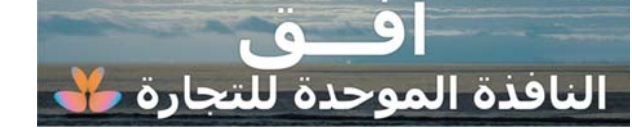

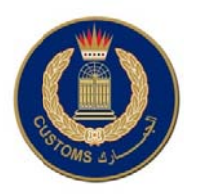

## أفــــق عبر موقع الجمارك على الانترنت

## http://www.bahraincustoms.gov.bh

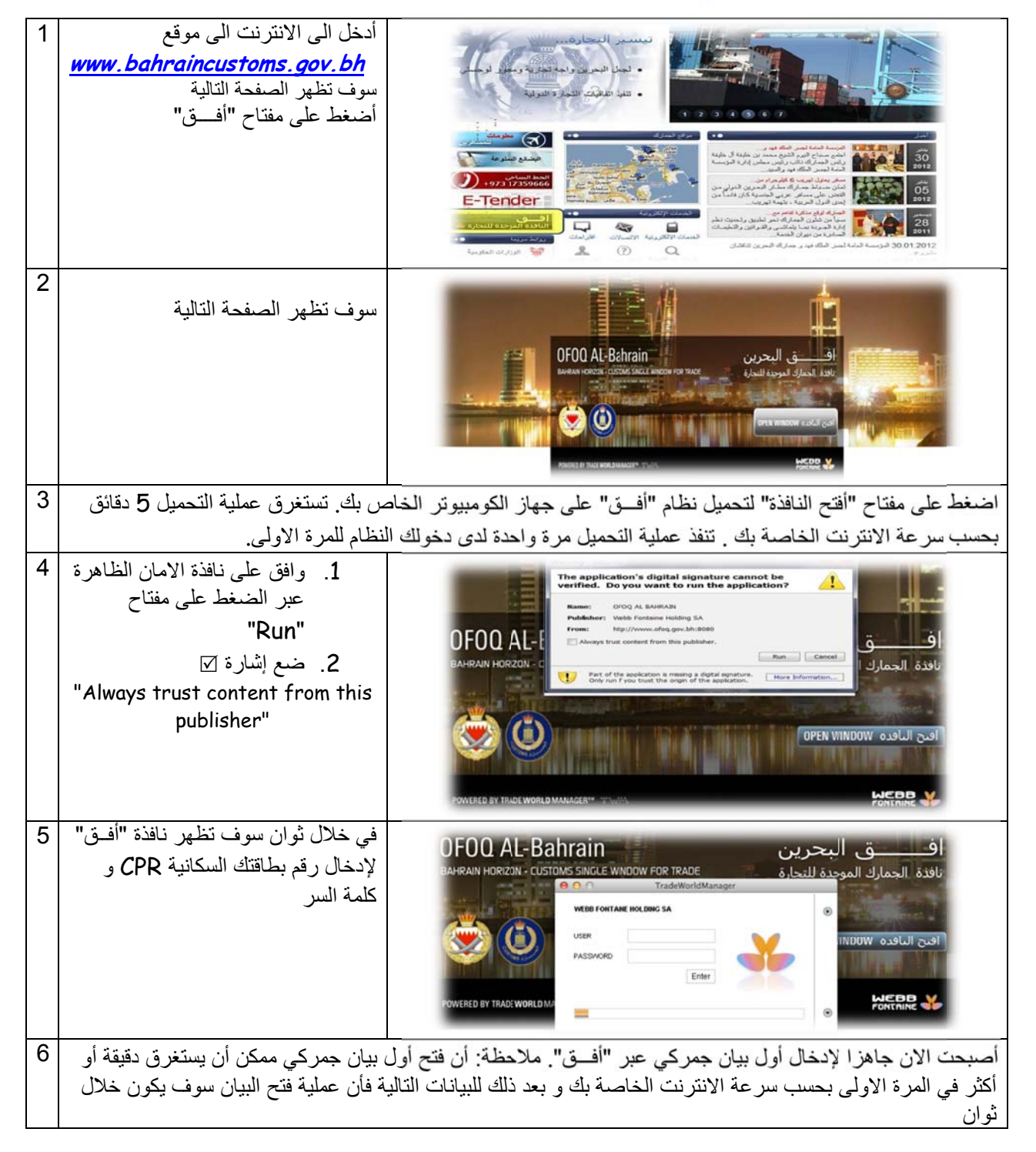

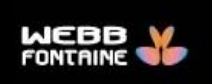

POWERED BY TRADE WORLD MANAGER™